#### 충남대학교병원 중간관리자 리더십 온라인 대면 교육을 위한

# ZOOM for education 사용 메뉴얼

2020. 12. 09

#### 데스크탑 또는 노트북

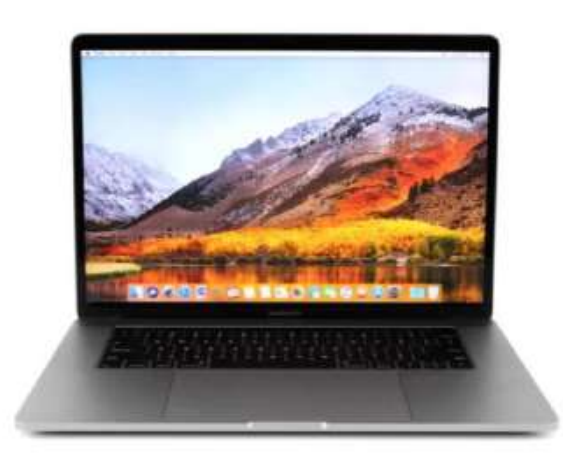

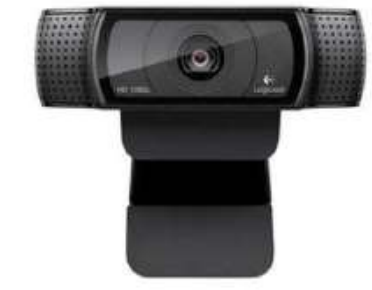

웹캠

### 01 교육 준비물

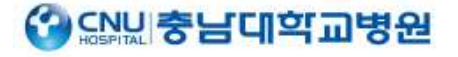

4. 원격지원 - URL : <u>www.939.co.kr/kiraedu</u>

3. 학습장애 발생 시 02-6084-2015로 연락 바랍니다.

2. 교육 당일 8시 30분 SMS 안내 (교육용 회의 ID 및 PW)

1. 교육 전일 SMS 안내

### 02 학습 운영 안내

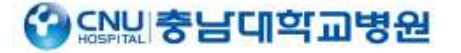

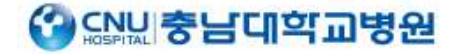

#### 03 ZOOM 교육 진행 순서 (1)

zoom.us에 접속하여 문자 받은 회의 ID를 등록합니다

 ZOOM
 솔루션 ▾
 요금제 및 가격 책정
 영업에 문의
 회의 예약

회의 참가

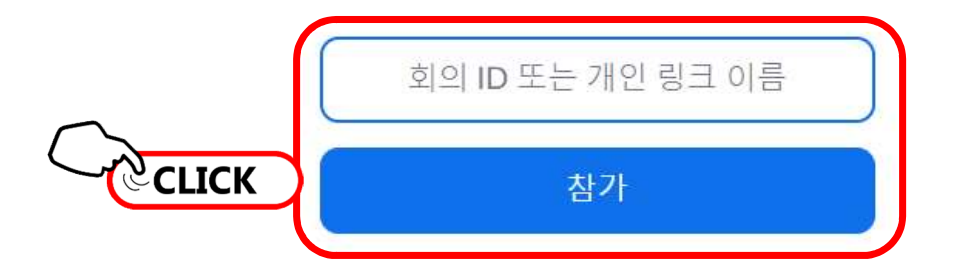

H.323/SIP 회의실 시스템에서 회의에 참가

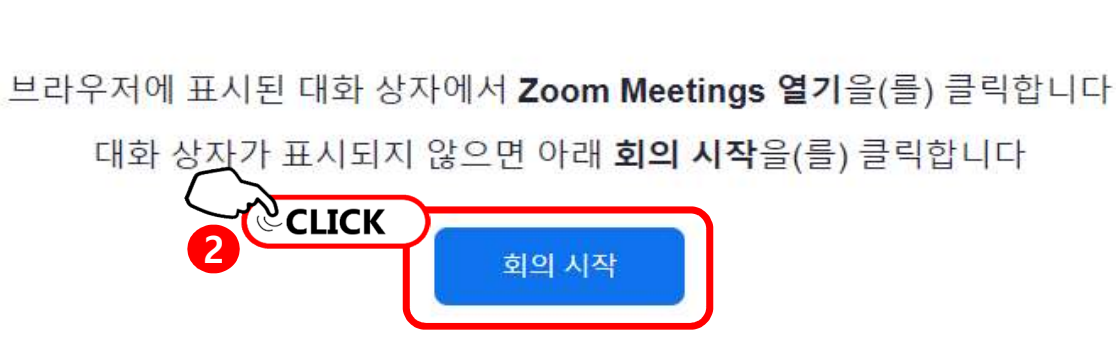

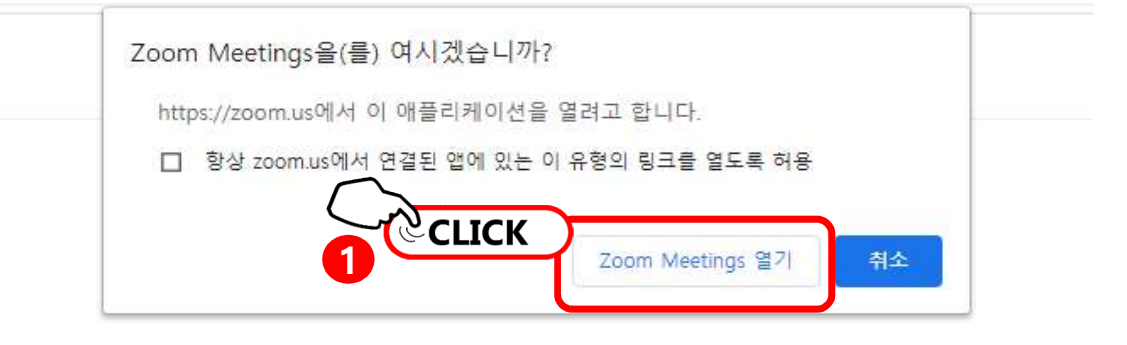

| 히이 안경 | 5 |  |  |
|-------|---|--|--|
|       |   |  |  |
|       |   |  |  |
|       |   |  |  |

### 03 ZOOM 교육 진행 순서 (2)

충남대학교병원 중간관리자 리더십 온라인 대면 교육 사용 메뉴얼

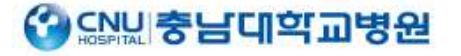

#### 문자 받은 회의 PW를 등록합니다.

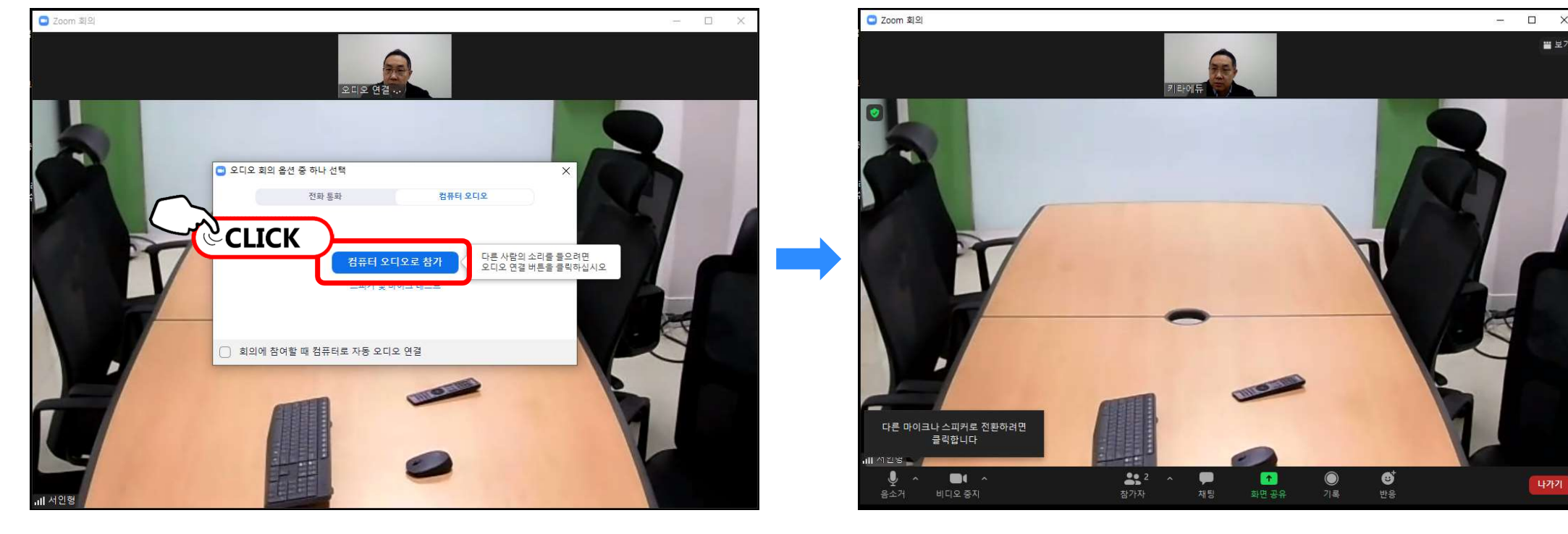

### 04 ZOOM 교육 진행 순서 (3)

충남대학교병원 중간관리자 리더십 온라인 대면 교육 사용 메뉴얼

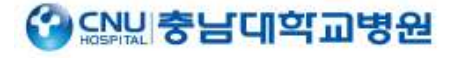

( 정상 입장 화면 )

설정

A Access

## 05 장치문제 해결방안 – 카메라 나오지 않을 때 (1)

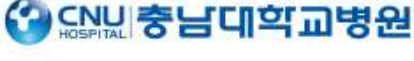

- 🗆 X

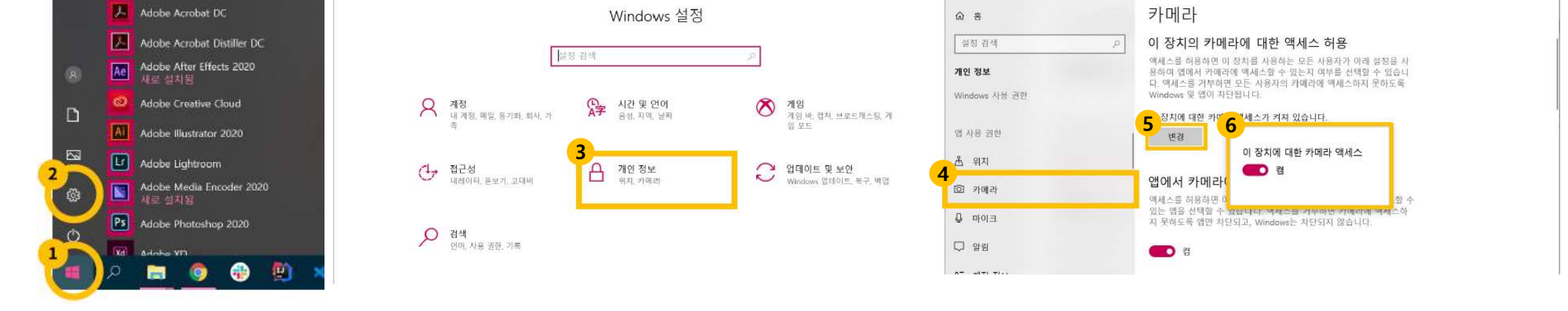

← 설정

[윈도우] > [설정] > [개인정보] > [카메라] > [변경] > [켬]으로 되어있는지 확인

[윈도우] > [카메라] 검색 후 실행

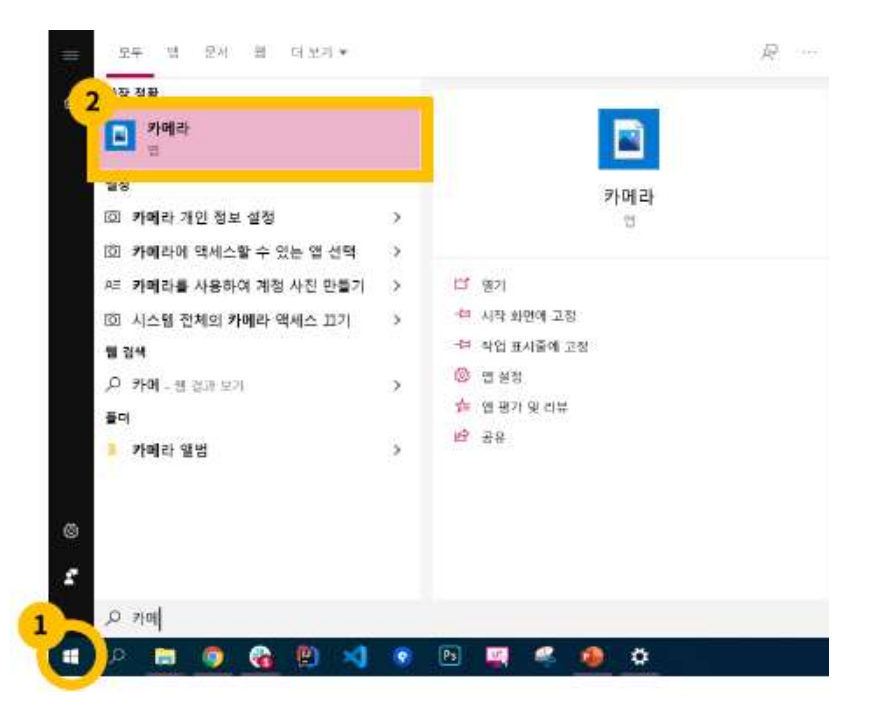

### 06 장치 문제 해결방안 – 카메라 나오지 않을 때 (2)

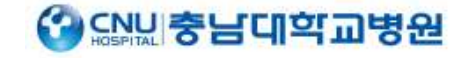

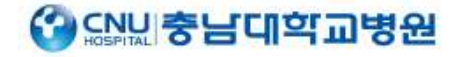

### 07 장치 문제 해결방안 – 마이크 나오지 않을 때 (1)

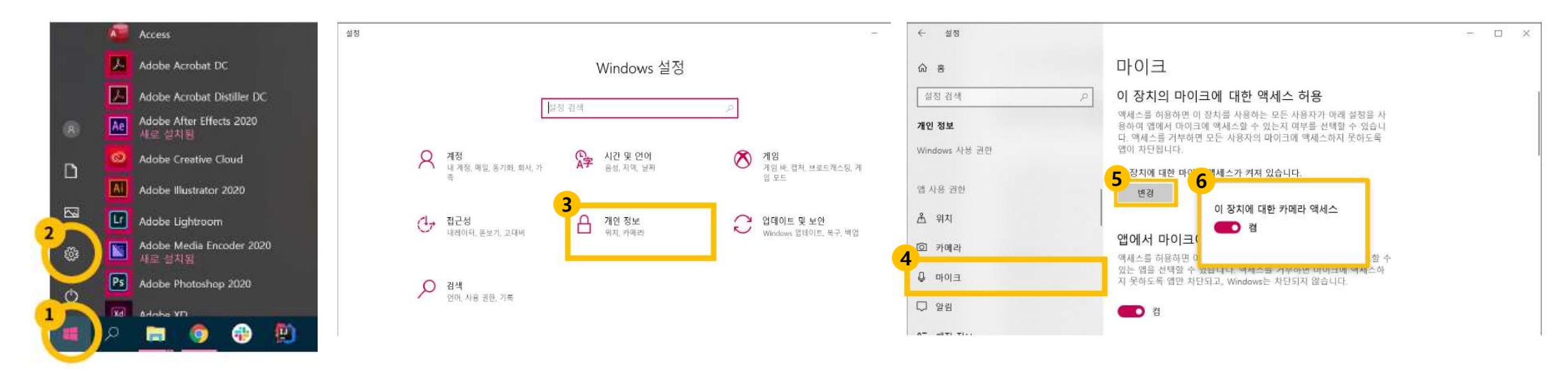

[윈도우] > [설정] > [개인정보] > [마이크] > [변경] > [켬]으로 되어있는지 확인

#### > 그래도 안되면 장치 문제

[윈도우] > [설정] > [시스템] > [소리] > [마이크 테스트] 소리 확인 > 소리막대기가 움직이지 않을 때 [문제해결] 클릭 >

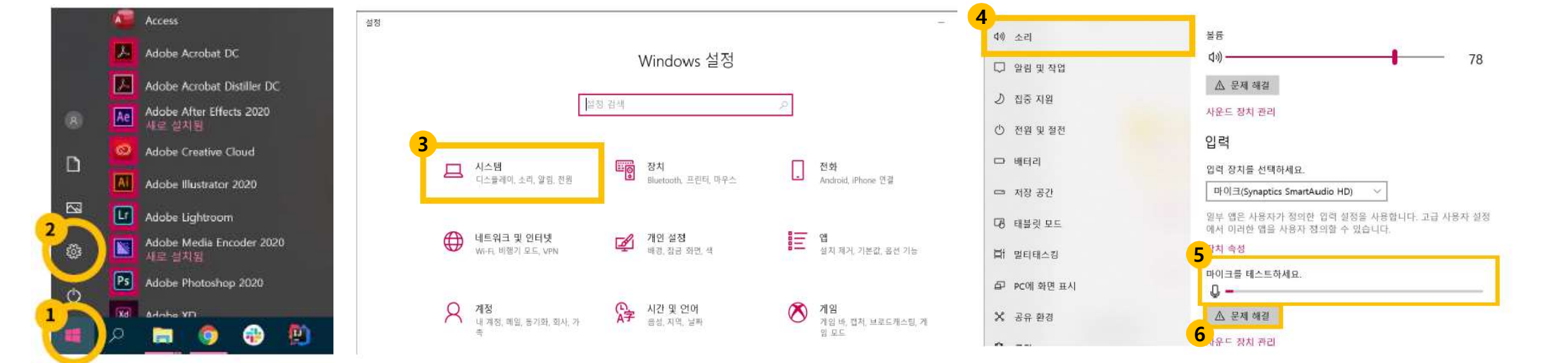

### 08 장치 문제 해결방안 – 마이크 나오지 않을 때 (2)

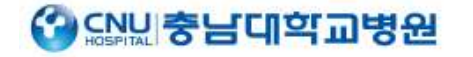

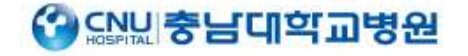

### 09 장치 문제 해결방안 -스피커 나오지 않을 때

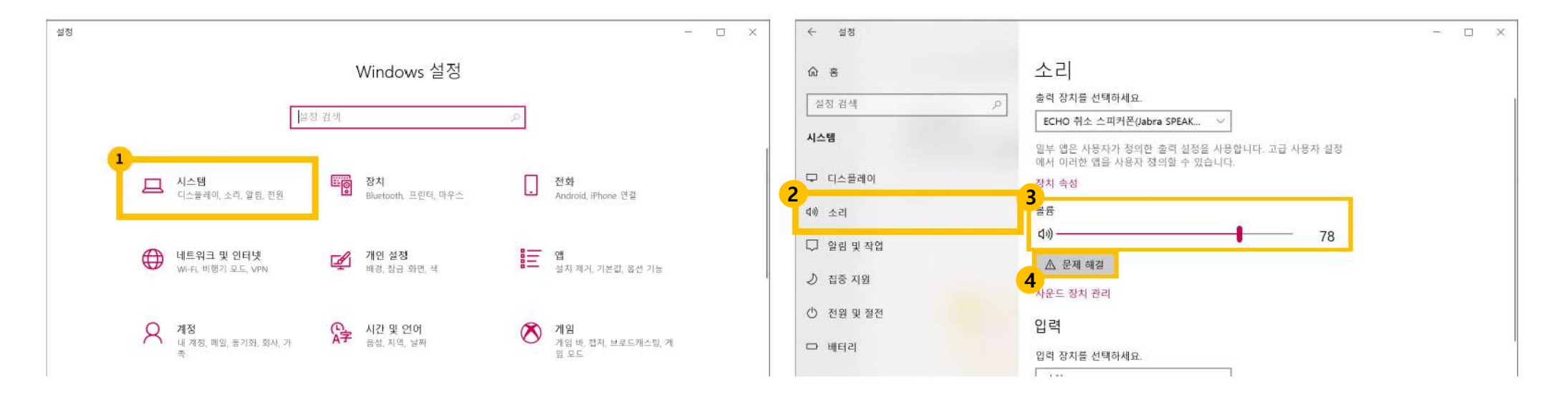

[시스템] > [소리] > 볼륨 확인 > 소리 나오지 않으면 [문제해결] > 그래도 안되면 장치 문제